## Содержание

| Логи QoE Stor         | 3 |
|-----------------------|---|
| Ноды QoE Stor         | 3 |
| Содержимое лог файлов | 4 |

# Логи QoE Stor

Для перехода в раздел нажмите пункт меню Администратор, затем нажмите пункт меню Логи QoE Stor.

| VAS Experts                           | $\equiv$ | Администратор 🗦  | Логи QoE Stor           | 🥃 🖑 a                                                                                                    | G          |
|---------------------------------------|----------|------------------|-------------------------|----------------------------------------------------------------------------------------------------|------------|
| Поиск                                 | ×        | Ноды QoE Stor (  | Логи                    |                                                                                                    | ,          |
| QoE аналитика                         | ~        | QoE in VAS Cloud |                         | Вонок (Grep) Q Xв., 1000 ° Ст., 0 °                                                                                                    | ø          |
| Сервисы VAS cloud                     | ~        |                  | I≣ Файлы                | Содержиное лог файла                                                                                                    |            |
| <ul> <li>Законный перехват</li> </ul> | ~        |                  | <b>Файл</b><br>Q Фжентр | 907 3. De: Torona Data Enang (g) Control Autor Table Androice Conclusione 908 4. Proce: Net: TCPServerConnection::stort() @ Ox1453bf2f in Asrrbin/clickhouse 909 5. Poco::Net::TCPServerCispatcher::nun() @ Ox1453bf2f in Ausrbin/clickhouse 970 5. Poco::PoletThread::nun() @ Ox1466df9 in Ausrbin/clickhouse 971 7. Poco::Thread::mpi:-runnableEntry(videf) @ Ox1466cd50 in Ausrbin/clickhouse 972 7. Poco::Thread::mpi:-runnableEntry(videf) @ Ox1466cd50 in Ausrbin/clickhouse 973 8. Det: thread::mpi:-runnableEntry(videf) @ Ox1466cd50 in Ausrbin/clickhouse 974 7. Poco::Thread::mpi:-runnableEntry(videf) @ Ox1466cd50 in Ausrbin/clickhouse 975 8. Deco::Net: TCPSecond::Rest Rest Rest Rest Rest Rest Rest Rest                                                                                                    |            |
| в Администратор                       | ^        |                  | E 🗈 Clickhouse          | 773 9clone @ 0x10e31 in United to A and a second second |            |
| Оборудование                          |          |                  | C clickhouse-server.    | 975 2022.03.2210:12:15.766892 [ 589262 ] () < Error> ServerErrorHondler: Code: 101. DB::NetException: Unexpecte<br>976<br>977 0. DB:Exception:Exception/std::: 1:basic string-chg: std::: 1:chg: traits-chg-, std::: 1:aliocator-schi                                                                                                    | d p        |
|                                       |          |                  | Cickhouse-server.       | 978 1. DB::TCPHandler::receiveHello() @ 0x119647cf in /usr/bin/clickhouse<br>979 2. DB::TCPHandler::runimpl() @ 0x1196df00 in /usr/bin/clickhouse                                                                                                    |            |
| Пользователи                          |          |                  | 🗅 stdem.log             | 980 3. DB::TCPHandler::run) (@ 0x11971b19 in Just/bin/clickhouse<br>981 4. Poco::Net::TCPServerConnection::start) (@ 0x1453bf2f in /usr/bin/clickhouse<br>982 5. Poco::Net::TCPServerDispatcher::run) (@ 0x1453d/bp in /usr/bin/clickhouse                                                                                                    |            |
| Роли                                  |          |                  | stdout.log              | 983 6. Poco::PooledThread::run() @ 0x1466fdf9 in /usr/bin/clickhouse<br>984 7. Poco::Threadimpi::runnableEntry(void*) @ 0x1466c08a in /usr/bin/clickhouse                                                                                                    |            |
| Конфигурация GUI                      |          |                  | E 🗅 Receivers           | 985 8. stort, thread @ 0x82de in /usr/lib64/libched-2.28.so<br>986 9clone @ 0xfbe83 in /usr/lib64/libc-2.28.so<br>987 (version 21.0.215 (official build))                                                                                                    |            |
| Логи GUI                              |          |                  |                         | Version 2022.03.22 th:38:39.558941 [ 559262 ] {} «Error» ServerErrorHandler: Code: 101. DB::NetException: Unexpected<br>000                                                                                                    | d p        |
| Обновление GUI                        |          |                  |                         | <ol> <li>0. DB::Exception::Exception(std:1:basic_string<char, std:1:char_traits<char="">, std:1:allocator<cha<br>991 1. DB::TCPHandler::receiveHelD() @ 0x1904776 in /usr/bin/clickhouse</cha<br></char,></li> <li>992 2. DB::TCPHandler::nummb() @ 0x1950400 in /usr/bin/clickhouse</li> </ol>                                                                                                    | <b>7</b> > |
| Конфигурация QoE Stor                 |          |                  |                         | 993 3. DB::TCPHondler::run() @ 0xi11971b19 in /usr/bin/clickhouse<br>994 4. Poop::Net::TCPBerverConnection::start() @ 0x1463bf2i in /usr/bin/clickhouse<br>995 6. Poop::Net::TCPBerverDiscretcher::run() @ 0x1463bf2i in /usr/bin/clickhouse                                                                                                    |            |
| Логи QoE Stor                         |          |                  |                         | <ol> <li>6. Pocc::PodiedThread::run() @ 0x1466fdf6 in Astrbin/clickhouse</li> <li>7. Pocc::Threadimpl::runnableEntry(void*) @ 0x1466c08a in Astrbin/clickhouse</li> </ol>                                                                                                    |            |
| SSH терминал устройство               | v v      |                  |                         | 998     8. stort_thread @ Diszde in Aus/ItbeArinppthread-2.28.so       999     9                                                                                                    |            |
| rsion 2.22.8 S                        |          |                  |                         | 4                                                                                                    |            |

## Ноды QoE Stor

В блоке «Ноды QoE Stor» находятся серверы пользователя.

| Ноды QoE Stor    | < |
|------------------|---|
| QoE in VAS Cloud |   |
|                  |   |
|                  |   |
|                  |   |

Для создания или просмотра пользовательского сервера, предоставляющего доступ работы в разделе «Логи QoE Stor», перейдите в раздел «Оборудование».

### Обновить список файлов

Чтобы обновить список файлов, нажмите на кнопку «Обновить», расположенную в туллбаре.

| Логи |  |  |  |
|------|--|--|--|
|      |  |  |  |

e

Чтобы отфильтровать список файлов, введите ключевое слово, по которому будет производиться поиск.

Чтобы ознакомиться с содержимом файла, нажмите дважды по выбранному файлу. Справа откроется форма с информацией.

## Содержимое лог файлов

| ى                                                                                   | clickhouse-                                                                                                    | Поиск (Grep)                                                                                                    | Q                             | Хв                                                                                                    | 1000     | ~    | Ст      | 0     | ~     | ø     |
|-------------------------------------------------------------------------------------|----------------------------------------------------------------------------------------------------|----------------------------------------------------------------------------------------------------|-------------------------------|----------------------------------------------------------------------------------------------------|----------|------|---------|-------|-------|-------|
| 0                                                                                   | Содержимое лог файла                                                                                                    |                                                                                                    |                               |                                                                                                    |          |      |         |       |       |       |
| 1<br>2<br>3<br>4<br>5<br>6<br>7<br>8<br>9<br>10<br>11<br>12<br>13<br>14<br>15<br>16 | <ul> <li>b. Poco::PooledThread::run() @ 0x1466fdf9 in /usr/bin/clickhouse</li> <li>7. Poco::ThreadImpl::runnableEntry(void*) @ 0x1466c08a in /usr/bin/clickhouse</li> <li>8. start_thread @ 0x82de in /usr/biAd/libpthread-2.28.so</li> <li>9clone @ 0xfbe83 in /usr/biAd/libpthread-2.28.so</li> <li>7. (version 21.10.2.15 (official build))</li> <li>2. 2022.03.19 11:24:53.575631 [ 137009 ] { &gt; Error&gt; ServerErrorHandler: Code: 101. DB::NetException: Unexpected pox</li> <li>7. DB::Exception::Exception(std::1::basic_string <char, <char="" std::1::char_traits="">, std::1::allocator <char> &gt;</char></char,></li> <li>9. DB::Exception::Exception(std::1::basic_string <char, <char="" std::1::char_traits="">, std::1::allocator <char> &gt;</char></char,></li> <li>9. DB::TCPHandler::run() @ 0x1196d70 in /usr/bin/clickhouse</li> <li>10. DB::CPHandler::run() @ 0x11971b19 in /usr/bin/clickhouse</li> <li>13. DB::TCPHandler::run() @ 0x1466d719 in /usr/bin/clickhouse</li> <li>14. Poco::Net::TCPServerConnection::start() @ 0x1453d92a in /usr/bin/clickhouse</li> <li>15. Poco::Net::TCPServerDispatcher::run() @ 0x1466d719 in /usr/bin/clickhouse</li> <li>16. Poco::PooledThread::run() @ 0x1466d719 in /usr/bin/clickhouse</li> <li>17. Poco::ThreadImpl::runnableEntry(void*) @ 0x1466c08a in /usr/bin/clickhouse</li> <li>18. start_thread @ 0x82de in /usr/bin/bir/bir/bir/clickhouse</li> <li>19. Conce @ 0x1466d719 in /usr/bin/clickhouse</li> <li>19. Poco::ThreadImpl::runnableEntry(void*) @ 0x1466c08a in /usr/bin/clickhouse</li> <li>20. Poco::ThreadImpl::runnableEntry(void*) @ 0x1466c08a in /usr/bin/clickhouse</li> <li>21. Poco::ThreadImpl::runnableEntry(void*) @ 0x1466c08a in /usr/bin/clickhouse</li> <li>22. Poco::ThreadImpl::runnableEntry(void*) @ 0x1466c08a in /usr/bin/clickhouse</li> <li>23. So done @ 0x1466d79 in /usr/bin/clickhouse</li> <li>24. Ponce::ThreadImpl::runnableEntry(void*) @ 0x1466c08a in /usr/bin/clickhouse</li> <li>23. So done @ 0x1466d79 in /usr/bin/clickhouse</li></ul> |                                                                                                    |                               |                                                                                                    |          |      |         |       |       |       |
| 17                                                                                  | 7 9clone @ 0xfbe83 in /usr/lib64/libc-2.28.so<br>9. (version 2130 215 (official build))                                                                                                    |                                                                                                    |                               |                                                                                                    |          |      |         |       |       |       |
| 19                                                                                  | 2022.03.19 11:33:09.605335 [ 137009 ] {} <error> Sen</error>                                                                                                    | verErrorHandler: C                                                                                                    | code: 1                       | 01. DB::                                                                                                    | NetExc   | epti | on: Une | xpec  | ted   | pa    |
| 21<br>22<br>23<br>24<br>25<br>26<br>27<br>28<br>29                                  | 0. DB::Exception::Exception(std::1::basic_string<<br>1. DB::TCPHandler::receiveHello() @ 0x1196477a in //<br>2. DB::TCPHandler::runImpl() @ 0x1196df00 in /usr/b<br>3. DB::TCPHandler::run() @ 0x1197lb19 in /usr/bin/clii<br>4. Poco::Net::TCPServerConnection::start() @ 0x1453<br>6. Poco::PooledThread::run() @ 0x1466fdf9 in /usr/b<br>7. Poco::PooledThread::run() @ 0x1466fdf9 in /usr/b<br>7. Poco::ThreadImpl::runnableEntry(void*) @ 0x1461<br>8. start_thread @ 0x82de in /usr/lib64/libbthread-                                                                                                    | char, std::1:cha<br>usr/bin/clickhouse<br>chlockhouse<br>ckhouse<br>ckhouse<br>ckhouse<br>ichickhouse<br>in/clickhouse<br>6c08a in /usr/bin/c<br>2.28.so | ar_trai<br>/clickh<br>lickhou | ts≪cho<br>ouse<br>ise<br>use                                                                                          | r>, std: | :1   | alloca  | tor-« | char  | * *   |
| 30                                                                                  | 9clone @ 0xfbe83 in /usr/lib64/libc-2.28.so                                                                                                    |                                                                                                    |                               |                                                                                                    |          |      |         |       |       |       |
| 32                                                                                  | 2022.03.19 13:33:01.518906 [ 137009 ] {} <error> Serv</error>                                                                                                    | verErrorHandler: C                                                                                                    | ode: 2                        | 10. DB::                                                                                                    | NetExc   | epti | on: Cor | nect  | ion r | res   |
| 34                                                                                  | 0. DB::Exception::Exception(std::1::basic_string<                                                                                                    | char, std::1::cha                                                                                                    | ar_trai                       | ts <cho< th=""><th>r&gt;, std:</th><th>:1</th><th>alloca</th><th>tor&lt;</th><th>char</th><th>&gt; &gt; 🖕</th></cho<> | r>, std: | :1   | alloca  | tor<  | char  | > > 🖕 |
| 4                                                                                   | 1 DB-BandButterFromDocoSocket-nevtime//1/200                                                                                                    | vinotinna in hier/h                                                                                                    | uniclic                       | rhouce                                                                                                    |          |      |         |       |       | •     |

### Скачать файл

Чтобы скачать файл полностью на устройство, нажмите на кнопку «Скачать файл полностью».

| А clickhouse- Поиск (Grep) Q XB 1000 × Ст 0 × З |
|-------------------------------------------------|
|-------------------------------------------------|

#### Обновить лог файл

Чтобы обновить файл, нажмите на кнопку «Обновить».

| 盎 | clickhouse- | Поиск (Grep) | Q | Хв | 1000 | × | Ст | 0 | ~ | Ø |
|---|-------------|--------------|---|----|------|---|----|---|---|---|
|   |             |              |   |    |      |   |    |   |   |   |